## **KPI** Tool Installation Instructions

(For help/assistance send an email to wireless-kpi-tool@cisco.com)

## Contents

| Table of Figures                                                  | 1 |
|-------------------------------------------------------------------|---|
| Installation Prerequisites                                        | 1 |
| Installation Steps                                                | 2 |
| setup_config.yaml_readme                                          | 3 |
| SSH2Influx: adding more WLCs and generating encrypted credentials | 4 |
| setup_telemetry_readme                                            | 5 |
| grafana_email_alert_readme                                        | 5 |

## Table of Figures

| Figure 1  | 6  |
|-----------|----|
| Figure 2  | 6  |
| Figure 3  | 6  |
| Figure 4  | 7  |
| Figure 5  | 7  |
| Figure 6  | 7  |
| Figure 7  | 8  |
| Figure 8  | 8  |
| Figure 9  | 9  |
| Figure 10 |    |
| Figure 11 |    |
| Figure 12 |    |
| Figure 13 |    |
| Figure 14 |    |
| Figure 15 | 12 |

## Installation Prerequisites

- 1. 4 CPUs minimum
- 2. 16G RAM minimum
- 3. 150G HD minimum

- 4. Ubuntu 22.04.3 LTS or newer
- 5. Correct time and TZ configured
- 6. apt updated
- 7. If using a VM, only ESXi version 7.0 has been verified
  - a. If the server will be a VM, then you must 'Expose hardware assisted virtualization to the guest OS' under CPU before powering on, and starting installation. See <u>Figure 14</u> for where this can be found under VM

## Installation Steps

- 1. Create a directory 'container\_files' in a directory of the user's choosing
- 2. Copy the kpi-tool-files.tar into the ./container\_files directory
- 3. Untar kpi-tool-files.tar

```
cisco@wireless-esc-auto-5:~/container_files$ tar -xvf kpi-tool-files.tar
```

- Edit the setup\_config.yaml file. See section <u>setup\_config.yaml\_readme</u> in this document for an explanation of the different fields. Note: remove any unused 'wlc' entries
- 5. Run installer.sh

cisco@ wireless-esc-auto-5:~/container\_files\$ ./install.sh

- 6. Following instructions as they appear:
  - a. You may be prompted to provide the password of the user logged in (for sudo access)
  - b. During postfix installation you will be presented with two (possible three) semi-GUI screens. See Figures 4-6 below for screen shots (*Note: figure 4 may or may not appear before the two prompts*). Figure 5 shows the selection (Internet Site) to choose while Figure 6 shows that the FQDN of the server is auto-populated. If for some reason it is not, using this figure as an example for what to supply based on the server hostname and domain.
  - c. The final step of the installation script will be to start Docker Desktop. The script will start the Desktop and then will immediately end. Instructions for what to do after Docker Desktop is up will be displayed. You will need to wait for the first GUI splash screen to appear (see Figure 1 below). You will need to respond to the splash screen and two others before the Desktop will continue. Figures 1–3 below are screen shots of all three screens. Please use the following selections for each:
    - i. Splash screen should be 'Accept the license agreement' (Figure 1)
    - ii. Second screen should be 'Continue without signing in' (Figure 2)
    - iii. Third screen should be 'Skip' (Figure 3)
- 7. Do not proceed until after Docker Desktop is fully up and running. <u>Figure 7</u> below shows what Docker Desktop will look like when it's fully up and running.
  - a. The first notice will be to add the logged in user to the kvm group and then to start the Container once Docker Desktop is fully up and running

```
cisco@ wireless-esc-auto-5:~/container_files$ sudo adduser $USER kvm
cisco@ wireless-esc-auto-5:~/container_files$ docker compose up
```

- Once the Docker Container is started (*Note: it will take several minutes to download, install, configure and start*) you can proceed with the second notice. <u>Figures 8 and 9</u> below show what the terminal screen and Docker Desktop GUI (respectively) will look like when the Container is up:
  - In a new terminal window, start the SSH2Influx scripts
     Caution: if you copy the commands below from this document it will insert a CRLF between 'python3' and the line below it. You'll need to remove them so everything is on a single line, before pasting the command.

At the end of the install.sh script the same commands will be printed to the terminal window (see Figure 15 below). Copying from there will result in everything remaining on a single line

cisco@ wireless-esc-auto-5:~/container\_files/SSH2Influx\$ python3
SSH2Influx.py -p wncd-collector.yaml -f 15
cisco@ wireless-esc-auto-5:~/container files/SSH2Influx\$ python3

 Use the telemetry txt files found under ./container\_files to copy/paste into the configuration for each WLC that will be monitored. See the section <u>setup\_telemetry\_readme</u> in this document for instructions.

SSH2Influx.py -p ap-collector.yaml -f 60

- 10. Update Grafana alert email address. See section <u>grafana email alert readme</u> for instructions.
- 11. The KPI Tool is now fully installed and configured. To see the graphs, do the following:
  - a. Connect to Grafana using a browser (see <u>Figure 10</u> below for login screen) <u>http://<server\_ip>:3000</u>
  - b. Default credentials are admin/Cisco123 (see section <u>grafana email alert readme</u> for instructions on how to change)
  - c. Go to the hamburger menu at the top left, select Dashboards and then click on KPI Dashboard

If you need help/assistance please send an email to wireless-kpi-tool@cisco.com

| setup_config.yaml_readme                                  |                                         |
|-----------------------------------------------------------|-----------------------------------------|
|                                                           | Domain name for the server              |
| <pre>initial_setup:<br/>domain name: mydomain.com</pre>   | The server's host name                  |
| hostname: host1 server_network_and_mask: 192.168.0.64/26< | The server's network with matching mask |

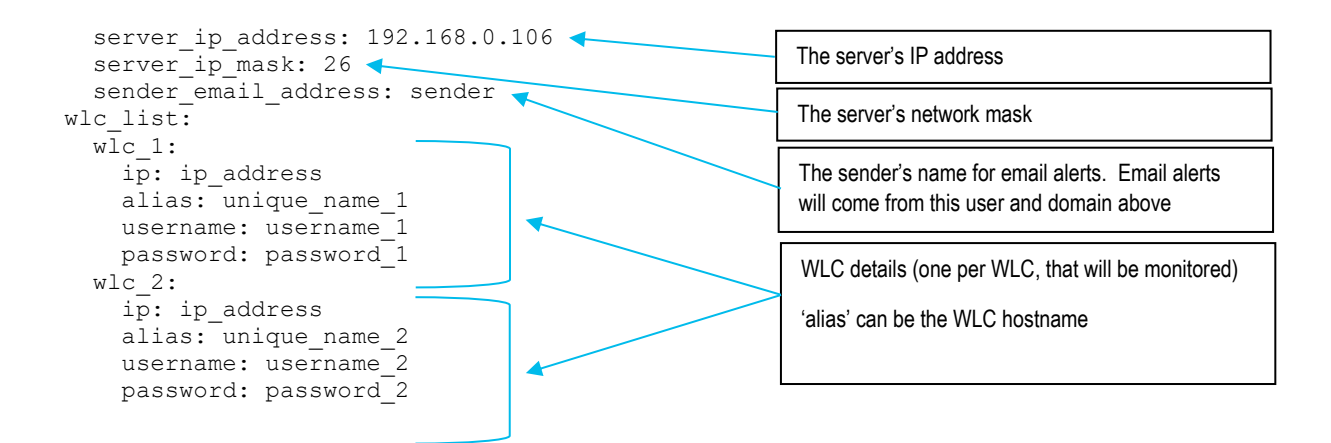

# SSH2Influx: adding more WLCs and generating encrypted credentials

If in the future another WLC is to be monitored, the following steps must be taken

- 1. Stop the 'SSH2Influx' script that was started under <u>step 8</u> of the installation steps above, by using CTRL-BREAK/CTRL-C
- 2. Use crypto.py under ./container\_files/SSH2Influx to generate a new pair of username/password encrypted credentials
  - a. Run the script

cisco@ wireless-esc-auto-5:~/container\_files/SSH2Influx\$ python3
crypto.py

- b. Press 'Enter' when asked if the existing key file should be used
- c. Supply the username and press 'Enter'
- d. Supply the password (input will be masked) and press 'Enter'
- e. Copy the encrypted username and password that are displayed
- 3. Edit the optionsconfig.yaml file in the ./container\_files/SSH2Influx directory
- 4. Add a new entry under the section 'device\_inventory:', following the same format and indentation as the existing WLCs
- 5. For username and password, paste the encrypted values from step 2 above
- 6. Save the file
- 7. Edit the wncd-collector.yaml under ./container\_files/SSH2Influx
- 8. Add a new entry under the second 'hosts:' following the same format and indentation as the existing WLCs
- 9. Save the file
- 10. Follow step 8 in the installation steps above to start the scripts again
- 11. Follow the instructions in the section <u>setup\_telemetry\_readme</u> to add the telemetry statements to the new WLC
  - a. Note: There will not be a telemetry\_<alias>.txt file created so you will need to use one of the existing files, manually change the 'source-address' to reflect the new WLC's IP address and then copy/paste into the new WLC

## setup\_telemetry\_readme

Each WLC alias entered in the setup\_config.yaml under <u>step 4</u> of the installation steps above will have a corresponding telemetry\_<alias>.txt file created in the ./container\_files directory. Copy all the statements from the file and paste into the running configuration of the WLC, using the WLC CLI. Use the following steps to access the configuration mode and paste in the contents of the file:

- 1. Start a CLI session (ssh, telnet or console) to the WLC
- 2. Type 'config t' to enter configuration mode
- 3. Copy all lines from the corresponding telemetry\_<alias>.txt file, and paste into WLC
- 4. Type 'end' to exist configuration mode
- 5. Type 'write' to save the changes

Repeat the steps for updating the next WLC

### grafana\_email\_alert\_readme

There are two alerts configured:

- Alert when CPU exceeds 85%
- Alert when memory drops below 21%

To update Grafana email address for alerts, do the following:

- Connect to Grafana using a browser (see <u>Figure 10</u> below for login screen) http://<server\_ip>:3000 Default credentials are admin/Cisco123 (changing user/password can be found in this section)
- 2. Go to the hamburger menu at the top left, and then select Alerting (see Figure 11 below)
- 3. Under Alerting, select Contact points and then on the 'pencil' icon to the right of Dashboard Admin (see Figure 12 below)
- 4. Edit the 'Addresses' field and then click Save contact point (see Figure 13 below)

To change default credentials do the following:

- 1. Under the same hamburger menu mentioned in <u>step 2</u> above, select Administration
- 2. From the Administration menu select Users
- 3. In this screen you can create a new user as well as edit the default user by clicking on it in the list

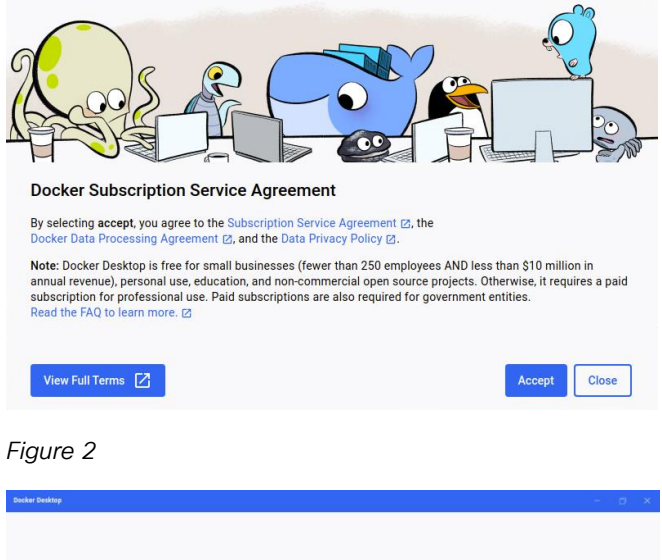

| <u></u>                                                                              |  |
|--------------------------------------------------------------------------------------|--|
| Welcome to Docker Desktop                                                            |  |
| Sign in to connect to your Docker Desktop subscription or<br>access online features. |  |
| Sign up                                                                              |  |
| Already have an account? Sign in                                                     |  |
| Continue without aigning in                                                          |  |
|                                                                                      |  |
|                                                                                      |  |
|                                                                                      |  |

| Tell us about                 | he work you do       |
|-------------------------------|----------------------|
| What's your role?             | w                    |
| What will you use Docker for? |                      |
| Testing applications          | Data science         |
| Deploying applications        | AI/ML                |
| Hobby projects                | Learning or teaching |
| Local development             | For work             |
| Inspect images                | Debugging images     |
| I don't know                  | Other (specify)      |
| Skip                          | Continue             |

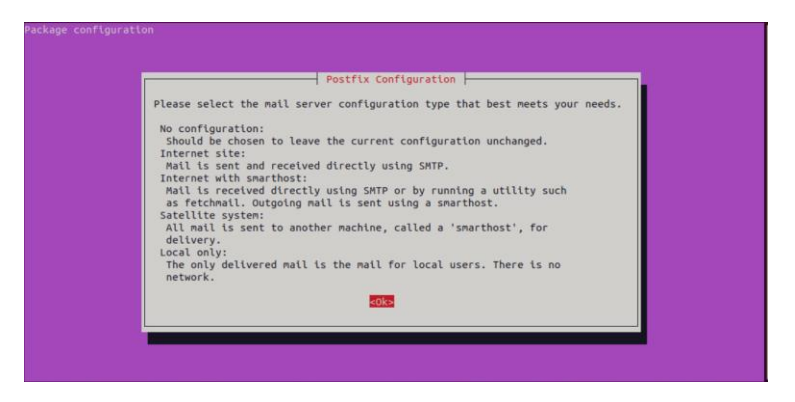

#### Figure 5

| kage configuration |                                                           |  |
|--------------------|-----------------------------------------------------------|--|
|                    |                                                           |  |
|                    |                                                           |  |
|                    | Postfix Configuration<br>General mail configuration type: |  |
|                    | No configuration                                          |  |
|                    | Internet site<br>Internet with smarthost                  |  |
|                    | Local only                                                |  |
|                    | <ok> <cancel></cancel></ok>                               |  |
|                    |                                                           |  |
|                    |                                                           |  |
|                    |                                                           |  |
|                    |                                                           |  |

| ail to and from <roo<br>bot@example.org has<br/>his name will also b<br/>hus, if a mail addre<br/>kample.org.</roo<br> | <pre>rt: please do not make your<br/>told you to.<br/>we used by other programs. It<br/>ess on the local host is foo@</pre> | machine send out mail from root@example.org unless<br>should be the single, fully qualified domain name (FQDN).<br>example.org, the correct value for this option would be |
|----------------------------------------------------------------------------------------------------|----------------------------------------------------------------------------------------------------|----------------------------------------------------------------------------------------------------|
| ystem mail name:                                                                                                    |                                                                                                    |                                                                                                    |

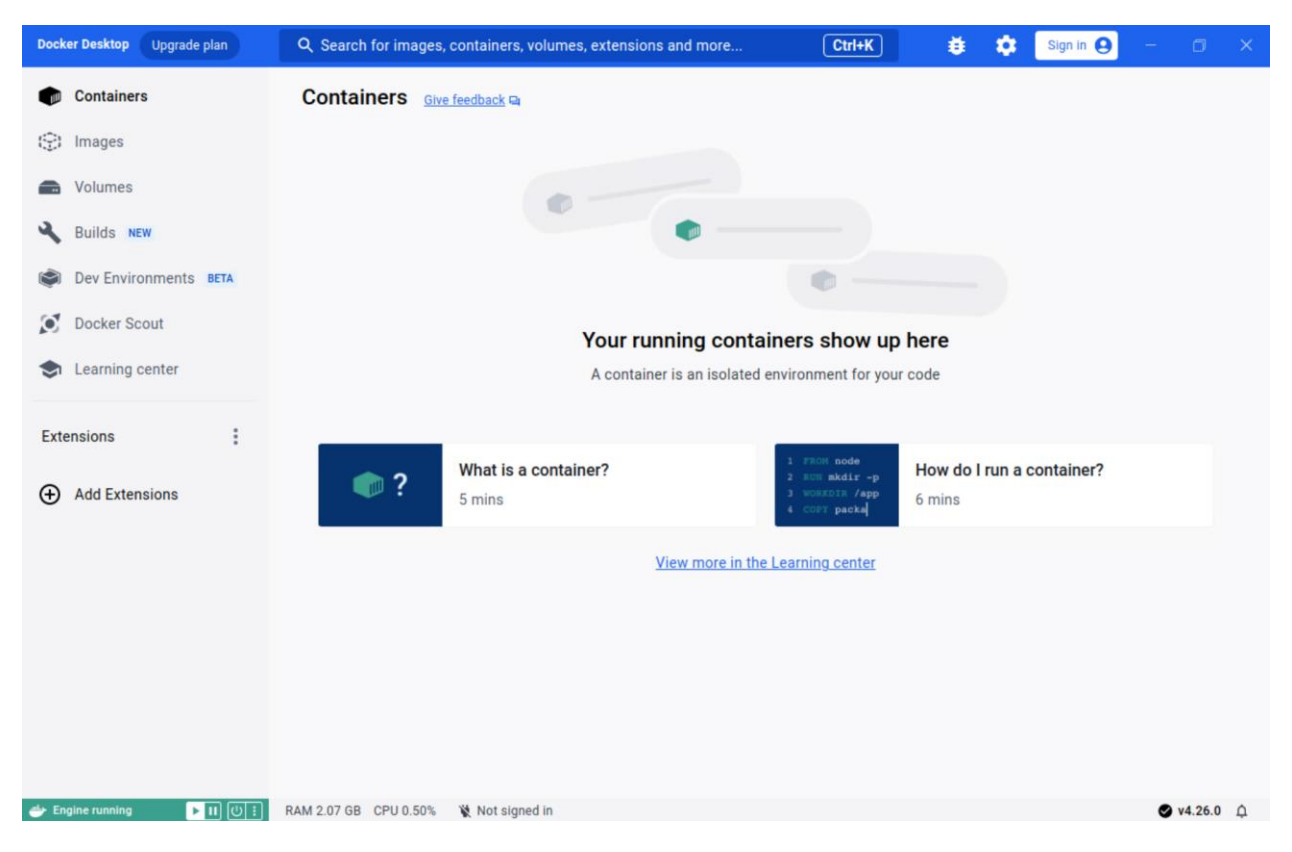

| ন cisco@wireless-esc-auto-5: ~/container_files                                                                                                    | Q = _ 0 ×                                                                         |
|----------------------------------------------------------------------------------------------------|-----------------------------------------------------------------------------------|
| <pre>grafana   logger=ngalert.state.manager t=2023-12-19T20:30:11.181044034Z level=info msg="Warming grafana   logger=ngalert.state.manager t=2023-12-19T20:30:11.285079382Z level=info msg="State c tates=2 duration=104.03229ms</pre>                                                                                                    | state cache for startup"<br>ache has been initialized" s                          |
| <pre>grafana   logger=ngalert.scheduler t=2023-12-19T20:30:11.285126067Z level=info msg="Starting sc<br/>grafana   logger=ngalert.multiorg.alertmanager t=2023-12-19T20:30:11.285185077Z level=info msg=<br/>mer"</pre>                                                                                                    | heduler" tickInterval=10s<br>"Starting MultiOrg Alertmana                         |
| grafana   logger=ticker t=2023-12-19T20:30:11.285200997Z level=info msg=starting first_tick=202<br>grafana   logger=grafana.update.checker t=2023-12-19T20:30:21.187673029Z level=error msg="Updat<br>d to get latest.json repo from github.com: Get \"https://raw.githubusercontent.com/grafana/grafan                                                                                                    | 3-12-19T20:30:20Z<br>e check failed" error="faile<br>a/main/latest.json\": dial t |
| cp 185.199.108.133:443: i/o timeout" duration=10.001201916s<br>grafana   logger=plugin.signature.key_retriever t=2023-12-19T20:30:21.251436603Z level=error ms<br>manifest keys" error="Get \"https://grafana.com/api/plugins/ci/keys\": context deadline exceeded<br>le awaition beaders\"                                                                                                    | g="Error downloading plugin<br>(Client.Timeout exceeded whi                       |
| grafana / logger=ngalert.sender.router rule_uid=b7b032bf-76bd-4b22-8ff8-a69bdeb0a7a8 org_id=1 t<br>92Z level=info msg="Sending alerts to local notifier" count=1                                                                                                    | =2023-12-19T20:30:31.9803230                                                      |
| grafana   logger=ngalert.sender.router rule_uid=ddd87f52-b906-4b99-ba9c-34c79eeefe7b org_id=1 t<br>78Z level=info msg="Sending alerts to local notifier" count=1                                                                                                    | =2023-12-19T20:30:36.0990778                                                      |
| <pre>grafana   logger=infra.usagestats t=2023-12-19720:31:08.8036168762 level=info msg="Usage stats<br/>telegraf   2023-12-19720:31:24Z I! Loading config: /etc/telegraf/telegraf.conf<br/>logger_angle_angle_</pre> | are ready to report"                                                              |
| <pre>gradind p togger=ingatert.sender.router fute_fute=brosserrous-abs/dec2-ara-abs/dec0aras org_td=1 t<br/>58Z level=info msg="Sending alerts to local notifier" count=1<br/>grafana logger=plugin.signature.kev retriever t=2023-12-19T20:31:31.253695993Z level=error ms</pre>                                                                                                    | ======================================                                            |
| manifest keys" error="Get \"https://grafana.com/api/plugins/ci/keys\": dial tcp 34.120.177.193:44<br>ut exceeded while awaiting headers)"                                                                                                    | 3: i/o timeout (Client.Timeo                                                      |
| grafana   logger=ngalert.sender.router rule_uid=ddd87f52-b906-4b99-ba9c-34c79eeefe7b org_id=1 t<br>392 level=info msg="sending alerts to local notifier" count=1                                                                                                    | =2023-12-19T20:31:37.6941900                                                      |
| grafana   logger=ngalert.sender.router rule_uld=b/b0320F/000-4022-8TT8-a0900e00a/a8 org_ld=1 t<br>392 level=info msg="Sending alerts to local notifier" count=1<br>                                                                                                    | =2023-12-19120:32:30.0840089<br>=2023-12-19T20:32:35.0823205                      |
| 46Z level=info msg="Sending alerts to local notifier" count=1                                                                                                    |                                                                                   |

| Docker Desktop Upgrade plan | Q Search for images, containers, volumes, extensions a     | nd more Ctrl+K                         | 😆 🏟 Sign                        | in <b>e</b> – | o ×     |
|-----------------------------|------------------------------------------------------------|----------------------------------------|---------------------------------|---------------|---------|
| Containers                  | Containers Give feedback                                   |                                        |                                 |               |         |
| (①) Images                  |                                                            |                                        |                                 |               |         |
| Columes                     | Container CPU usage ()<br>1 26% / 400% (4 cores available) | Container memory us<br>192 7MB / 3 650 | sage 🕕                          | Show charts   | ~       |
| A Builds NEW                |                                                            | 172.71107 0.000                        |                                 |               |         |
| Dev Environments BETA       | Q Search                                                   | nly show running containers            |                                 |               |         |
| Docker Scout                | Name Image                                                 | Status CPU (%)                         | Port(s) Last s                  | Actions       |         |
| Learning center             | □   ×   Secontainer_files                                  | Running (3/3) 1.26%                    | 4 minu                          | • :           |         |
| Extensions •                | b31612865a4e                                               | Running 0.47%                          | 8086:8086 🗹 4 minu              |               |         |
| Extensions :                | telegraf     19cec96b19fe                                  | Running 0.29%                          | 57000:57000 🗗 4 minu            |               |         |
| Add Extensions              | daveb2701e8d grafana/grafana;                              | Running 0.5%                           | <u>3000:3000</u> 🗗 4 minu       |               |         |
|                             |                                                            |                                        |                                 | Showing 4     | items   |
|                             | Walkthroughs                                               |                                        |                                 |               | ×       |
|                             | Multi-container applications<br>8 mins                     | \$ docker init                         | Containerize your app<br>3 mins | plication     |         |
|                             | View more in the Learning center                           |                                        | - 11                            |               |         |
| 👉 Engine running 🕨 🕕 🕛 🗄    | RAM 2.87 GB CPU 0.76% Disk 61.31 GB avail. of 67.32 GB 💥   | Not signed in                          |                                 | 🛛 v4          | .26.0 Q |

| Figure 10                                                                                                    |                                                                      |
|----------------------------------------------------------------------------------------------------|----------------------------------------------------------------------|
| the state of the state of the s |                                                                      |
| the second second second second second second second second second second second second second second second s                                                                                                    |                                                                      |
|                                                                                                    |                                                                      |
|                                                                                                    |                                                                      |
|                                                                                                    |                                                                      |
|                                                                                                    | Welcome to Grafana                                                   |
|                                                                                                    | Email or usersame                                                    |
|                                                                                                    | email or usemane                                                     |
|                                                                                                    | password                                                             |
|                                                                                                    | Log in                                                               |
|                                                                                                    |                                                                      |
|                                                                                                    |                                                                      |
|                                                                                                    |                                                                      |
|                                                                                                    |                                                                      |
|                                                                                                    |                                                                      |
|                                                                                                    |                                                                      |
| [] Documenta                                                                                                    | tion   O Support   62 Community   Open Source   v10.1.5 (849c612fcb) |

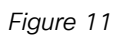

|                 | G                |                                                                                                    |  | Q Search or jump to |                | □ ctrl+k      |                                                                                                    | +-   O 🔉 🕥                                                                                                    |
|-----------------|------------------|----------------------------------------------------------------------------------------------------|--|---------------------|----------------|---------------|----------------------------------------------------------------------------------------------------|----------------------------------------------------------------------------------------------------|
| Click here then | E Home           |                                                                                                    |  |                     |                |               |                                                                                                    | © ^                                                                                                    |
|                 | G Home           |                                                                                                    |  |                     |                |               |                                                                                                    |                                                                                                    |
|                 | ☆ Starred        |                                                                                                    |  |                     |                |               |                                                                                                    | n Tutorials Community Public Slack                                                                                                    |
|                 | B Dashboards     |                                                                                                    |  |                     |                |               |                                                                                                    |                                                                                                    |
|                 | Explore          |                                                                                                    |  |                     |                |               |                                                                                                    | Remove this panel                                                                                                    |
| click here      | Alerting         | ×                                                                                                    |  |                     |                |               |                                                                                                    |                                                                                                    |
|                 | Connections      |                                                                                                    |  |                     |                |               |                                                                                                    |                                                                                                    |
|                 | Administration ~ | Grafana fundamentals<br>Set up and understand Grafana if you have no prior<br>experience. This tutorial goldes you through the entre process<br>and covers the "Gata source" and "Dashboardi" steps to the<br>right. |  |                     |                |               | ×                                                                                                    |                                                                                                    |
|                 |                  |                                                                                                    |  |                     |                |               |                                                                                                    |                                                                                                    |
|                 |                  |                                                                                                    |  |                     |                |               |                                                                                                    |                                                                                                    |
|                 |                  |                                                                                                    |  |                     | Latest         | from the blog | 19<br>19<br>19<br>19<br>19<br>19 Alama Labs in 2023: Top 10 moments of the<br>ou ask unto score 2023, we would give it a 10<br>when Orot Awards and the lunch of a four-part of<br>anded our OSS offerings (welcome to the family<br>con fully managed Grafana Cloud Soliton, which<br>Addition Observability, cost management tools, /<br>17<br>17<br>00 Tolemetry best practices: A user's guide | year<br>or of 10. Noti only because we released<br>of the Grafana project with the first-ever<br>commentary series. But sho because we<br>crafane Pyrococepe and Grafane Beyleff<br>in new includes Frontend Observability,<br>and more. |
|                 |                  |                                                                                                    |  |                     | and the second |               | enTelemetry<br>ou've landed on this blog, you're likely either cor<br>mey or you are well on your way. As OpenTelemy<br>observability community but also internally at G                                                                                                    | nsidering starting your OpenTelemetry<br>etry adoption has grown, not only within<br>irafana Labs and among our users, we                                                                                                    |

| Fiaure | 12 |
|--------|----|
| rigaro |    |

| Ø                                                                    |                                                                                                    | Q Search or jump to | 📼 ctri+k |                                                                                 |      |
|----------------------------------------------------------------------|----------------------------------------------------------------------------------------------------|---------------------|----------|---------------------------------------------------------------------------------|------|
| Home > Alerting > Contact ;                                          |                                                                                                    |                     |          | , August 1                                                                      |      |
| Alerting     Aert rules     Contact points     Notification policies | Contact points<br>Choose how to notify your contact points when an alert instance<br>Contact points<br>Define where notifications are sent, for example, email or Stack.<br>Contact point name |                     |          | Choose Alertmanager C Grafann ~<br>+ Add contact point More ~<br>Health Actions |      |
| Silences                                                             |                                                                                                    |                     |          | Unused / ⊜ eb                                                                   |      |
| Groups                                                               |                                                                                                    |                     |          | Click h                                                                         | here |
|                                                                      | Notification templates<br>Create notification templates to customize your notifications.<br>Template<br>No templates defined.                                                                  |                     | Actions  | + Add template                                                                  |      |
|                                                                      |                                                                                                    |                     |          |                                                                                 |      |

| Ó                                                   |                                                                                                    | Q. Search or jump to | 🖾 ctrl+k |           |          |              | +~   0 | a c | ۲ |
|-----------------------------------------------------|----------------------------------------------------------------------------------------------------|----------------------|----------|-----------|----------|--------------|--------|-----|---|
| Home > Alerting > Contact p                         |                                                                                                    |                      |          |           |          |              |        |     |   |
| A Alerting                                          | Contact points<br>Choose how to notify your contact points when an alert instance f                                                                             |                      |          |           |          | Alertmanager |        |     |   |
| Contact points                                      | Update contact point                                                                                                    |                      |          |           |          |              |        |     |   |
| Notification policies<br>Silences<br>Groups         | Name * Dashboard Admin bitter                                                                                                    |                      |          |           |          |              |        |     |   |
| Admin                                               | Email ~                                                                                                    |                      | ▷ Test   | Duplicate | ⊜ Delete |              |        |     |   |
| Edit this field then<br>click Save contact<br>point | Addresses<br>You can enter multiple amait addresses using a <sup>447</sup> "W" to <sup>448</sup> sensarisor<br>Stefforre@cisco.com<br>> Optional Email settings |                      |          |           |          |              |        |     |   |
|                                                     | Notification settings                                                                                                    |                      |          |           |          |              |        |     |   |
|                                                     | Add contact point Integration     Save contact point     Cancel                                                                                                 |                      |          |           |          |              |        |     |   |

| Edit settings - Ubuntu-Automat | ion-4 (ESXi 7.0 U2 virtual machine)                                |  |  |  |  |
|--------------------------------|--------------------------------------------------------------------|--|--|--|--|
| Virtual Hardware VM Options    | k adapter 🗉 Add other device                                       |  |  |  |  |
| ✓ <sup>(1)</sup> CPU           | 4 ~ 0                                                              |  |  |  |  |
| Cores per Socket               | 1 Y Sockets: 4                                                     |  |  |  |  |
| CPU Hot Plug                   | Enable CPU Hot Add                                                 |  |  |  |  |
| Reservation                    | None V MHz V                                                       |  |  |  |  |
| Limit                          | Unlimited V MHz V                                                  |  |  |  |  |
| Shares                         | Normal V 1000 V                                                    |  |  |  |  |
| Hardware virtualization        | Expose hardware assisted virtualization to the guest OS 1          |  |  |  |  |
| IOMMU                          | Expose IOMMU to the guest OS                                       |  |  |  |  |
| Performance counters           | Enable virtualized CPU performance counters                        |  |  |  |  |
| Scheduling Affinity            | Hyperthreading Status: Active<br>Available CPUs: 28 (Logical CPUs) |  |  |  |  |
|                                | CANCEL                                                             |  |  |  |  |

| € cisco@ubuntu-automation-5: ~/conta                                                                                                    | iner_files | Q ≡ | × |
|----------------------------------------------------------------------------------------------------|------------|-----|---|
| ***************************************                                                                                                    | ck*        |     |   |
|                                                                                                    |            |     |   |
| st Once Docker Desktop is fully up and running start Docker Container by executing the following                                                             |            |     |   |
| * commands (without quotes) in a separate terminal session under ./container_files directory:                                                                |            |     |   |
|                                                                                                    |            |     |   |
| * 'sudo adduser \$USER kvm'                                                                                                    |            |     |   |
| * 'docker compose up'                                                                                                    |            |     |   |
|                                                                                                    |            |     |   |
| * Unce bocker container is fully up and running you may proceed to the next step                                                                             |            |     |   |
|                                                                                                    |            |     |   |
| ***************************************                                                                                                    |            |     |   |
| * Step: Start SSH2Influx Scripts                                                                                                    |            |     |   |
| ***************************************                                                                                                    |            |     |   |
|                                                                                                    |            |     |   |
| <ul> <li>Unce Docker Container is fully up and running start the following scripts in two separate</li> <li>the following scripts in two separate</li> </ul> |            |     |   |
| * terminal sessions under ./container_files/ssH2Influx directory:                                                                                            |            |     |   |
| *                                                                                                    |            |     |   |
| * 'nython3 SSH2Influx ny -n wncd-collector yaml -f 15'                                                                                                    |            |     |   |
| * 'python3 SSH2Influx, py -p ap-collector, yam - f 60'                                                                                                    |            |     |   |
| ***************************************                                                                                                    |            |     |   |
|                                                                                                    |            |     |   |
| **************************************                                                                                                    |            |     |   |
| SCRIPT ENDED 2024_03_15_10_55_AM                                                                                                    |            |     |   |
| cisco@ubuntu-automation-5:~/container_files\$                                                                                                    |            |     |   |
|                                                                                                    |            |     |   |